# e 掌通后台使用说明 (网页版)

# 目录

| 一、注册及登录   | 5.1 绑定新设备  |
|-----------|------------|
| 1.1 注册    | 5.2 同步人员数据 |
| 1.2 登录    | 5.3 刷新     |
| 1.3 注册新公司 | 5.4 管理     |
| 二、人员管理    | 5.5 同步     |
| 2.1 组织架构  | 5.6 编辑     |
| 2.2 人员列表  | 5.6.1 人员管理 |
| 三、考勤管理    | 5.6.2 常用配置 |
| 3.1 考勤记录  | 5.6.3 设备配置 |
| 3.2 考勤规则  | 六、日志管理     |
| 3.3 健康码记录 | 6.1 操作日志   |
| 四、审批管理    | 6.2 来访日志   |
| 五、人脸门禁设备  |            |

## 一、注册及登录

#### 1.1 注册

在浏览器地址栏输入 <u>https://zk.ezhangtong.com/</u>回车打开系统登录 页面,点击注册,输入姓名、手机号、密码等信息后点击确定完成注册。

|        | 系统登录             |
|--------|------------------|
| -      | +86 ∨ 账号/手机号     |
| â      | 密码               |
|        | 登录               |
|        | ●                |
| 注册     | ×                |
| * 姓名   | 填写联系人信息          |
| * 手机号  | +86 > 填写手机号为登录账号 |
| * 密码   | 请输入密码            |
| * 确认密码 | 请再次输入密码          |
|        | <b>确</b> 定 取消    |

## 1.2 登录

在浏览器地址栏输入 <u>http://zk.ezhangtong.com/</u>回车打开系统登录 页面,输入注册的手机号和密码,点击登录进入系统管理主页。

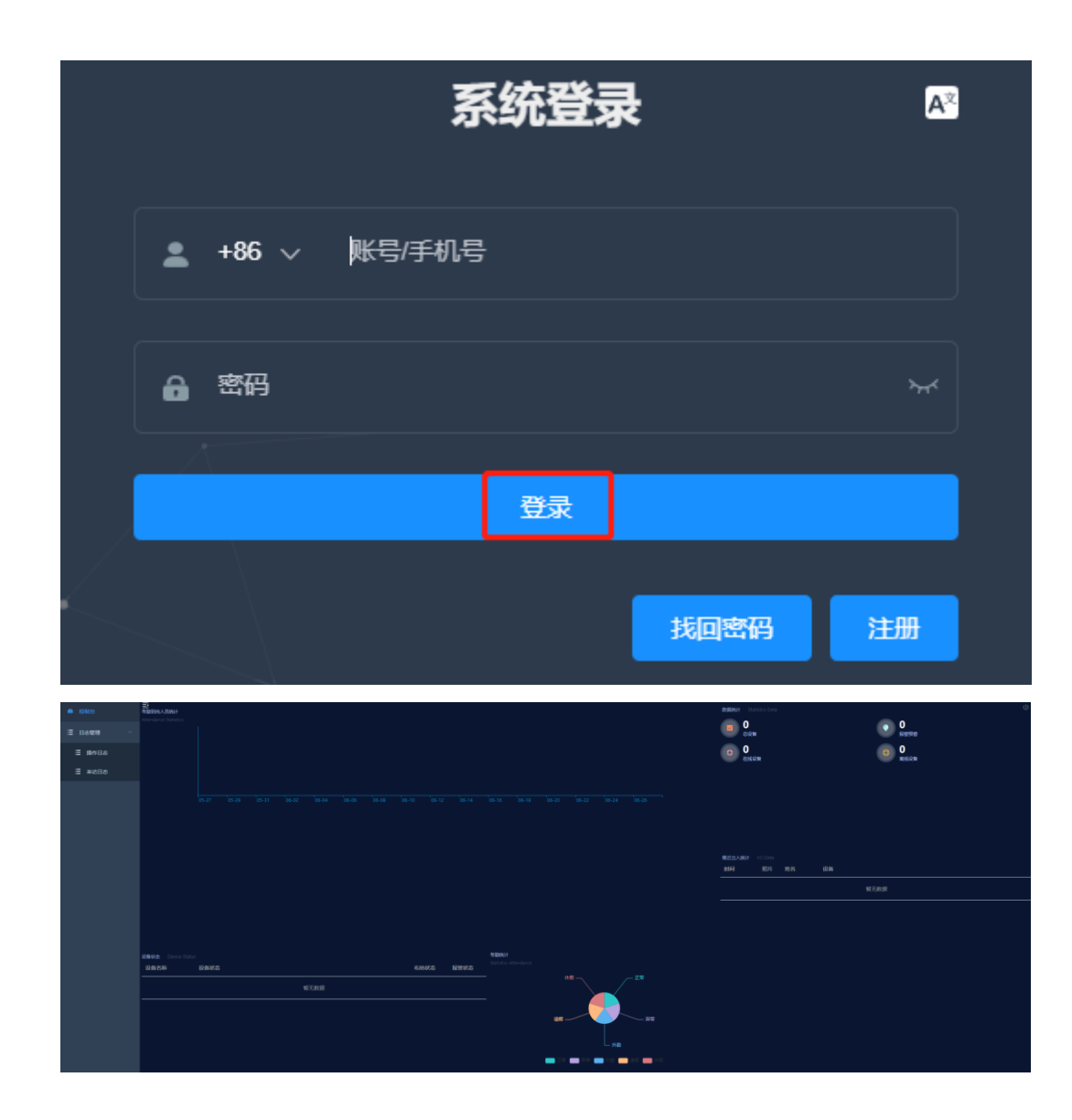

#### 1.3 注册新公司

新注册的用户首次登录系统会提示"公司信息未初始化,请先填写公司信息!"点击确定按要求填写好公司名称和联系方式,特殊选项根据实际使用需求勾选(详见下图),选择完成后点确定完成注册(注册完成后需按Ctr1+F5 刷新页面)。

|                                                                                 | -                                                                                                    |                                                                                                    |                    |        |
|---------------------------------------------------------------------------------|----------------------------------------------------------------------------------------------------|----------------------------------------------------------------------------------------------------|--------------------|--------|
|                                                                                 |                                                                                                    | 提示                                                                                                    |                    |        |
|                                                                                 |                                                                                                    | 公司信息未初始化, 请先填写公司信息!                                                                                             |                    |        |
|                                                                                 |                                                                                                    |                                                                                                    | 确定                 |        |
| * 公司名称                                                                          | 请填写公司名称                                                                                                    |                                                                                                    |                    |        |
| 公司地址                                                                            | 请填写公司联系地址                                                                                                    |                                                                                                    |                    |        |
| * 联系方式                                                                          | 请填写电话号码或手机号                                                                                                    | 3<br>2                                                                                                    |                    |        |
|                                                                                 |                                                                                                    | 考勤导入配置                                                                                                    |                    |        |
| 打卡过滤时间                                                                          | 0                                                                                                    |                                                                                                    |                    | 秒      |
|                                                                                 |                                                                                                    | 其他                                                                                                    |                    |        |
| 特殊选项                                                                            | <ul> <li>公司人员出入统计功能</li> <li>人员刷卡功能 </li> <li>4、员刷卡功能 </li> <li>9份证选项 </li> <li>4、如白</li> <li>1、温度异常报警提示音</li> </ul> | 需使用刷卡功能请勾选此项<br>名单需登记身份证号请勾选此项(电子哨兵需勾选此项)<br>◎ ●                                                                |                    |        |
| 第三方模块                                                                           | 0                                                                                                    |                                                                                                    |                    |        |
| 内测选项                                                                            | 设备高级权限设置功能                                                                                                    | 0                                                                                                    |                    |        |
|                                                                                 | 2 设备人员双重认证功能                                                                                                    | 0                                                                                                    |                    |        |
|                                                                                 | 确定                                                                                                    |                                                                                                    |                    |        |
| <ul> <li>● 1050日</li> <li>● 人品世世 へ</li> <li>三 4052時時</li> <li>三 人の列取</li> </ul> | Andreas tasks                                                                                                    |                                                                                                    | Emerit Variant cas |        |
| ○ *2000<br>三 *2000<br>三 *20000<br>三 *20000<br>三 *20000                          |                                                                                                    | lan-az banya banya banya akita katit banti banti banti banti banti banti banti banti banti banti banya banya ba | 64.5               |        |
| ★ 未出業理                                                                          |                                                                                                    |                                                                                                    | NA HA 24           | 118 BA |
| 15 人脸门禁说着                                                                       |                                                                                                    |                                                                                                    | 20:11:45 🕅 36.2°C  |        |
| Ξ B8世現 ^                                                                        |                                                                                                    |                                                                                                    | 19.39:16 🧕 36.7°C  |        |

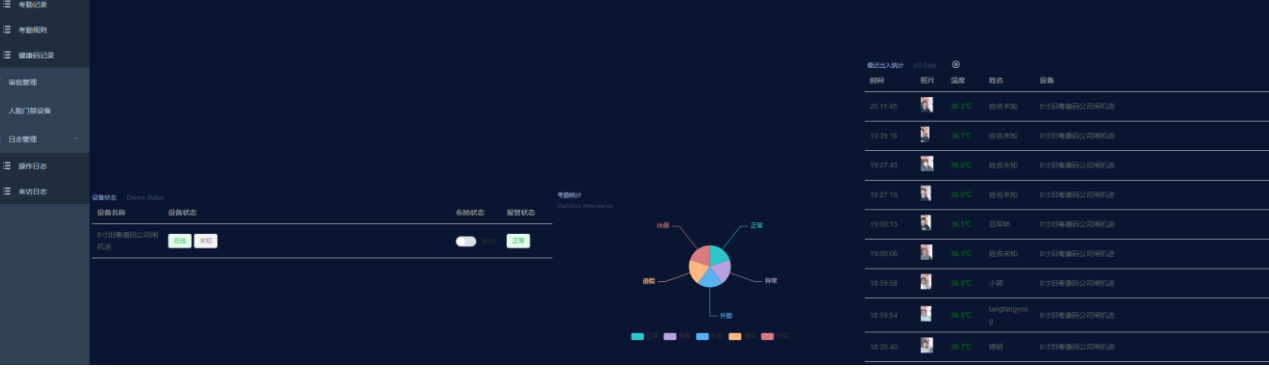

二、人员管理

# 2.1 组织架构

组织架构即人员分组,可新建两级分组。点击【增加新组】,输入分

名称、上级组织(可选 ROOT 组或一级分组,二级分组不可选)、排序后点击确定完成。点击分组后面的【删除】按钮则删除该分组。

| 6 128122    | E 检制台 / 人员管理 / 如闪动的 |        | 88898 X T 🛛 🔘 . |
|-------------|---------------------|--------|-----------------|
| 0 人员管理 ^    | · 控制金 ● 翻译研究 →      |        |                 |
| i≣ #860#99  | ∠ 地址市場 □ 652102 C   |        |                 |
| 這 人员列表      | ID 名称 0             | 18nk 0 | 提作              |
| 0 *B## ^    | 6387 85             | 1      | 508 BD1         |
| ≔ 考勤记录      |                     |        |                 |
| :≡ *#0.400M | 共1条 20% □ > お住 1 页  |        |                 |
| ≔ 做账码记录     |                     |        |                 |
| ✓ 审批管理      |                     |        |                 |
| 15 人能门禁论者   |                     |        |                 |
| Ξ 日志世建 へ    |                     |        |                 |
| Ξ 銀作日志      |                     |        |                 |
| 클 来访日志      |                     |        |                 |
|             |                     |        |                 |
|             |                     |        |                 |
| 伯相          |                     |        | ×               |
| 为尚书曰        |                     |        |                 |
| · 17 the    |                     |        |                 |
| 10110       |                     |        |                 |
| * 上级组织      | 请选择 >>              |        |                 |
|             |                     |        |                 |
| * 排序        |                     |        |                 |
|             |                     |        |                 |
|             |                     |        |                 |
|             |                     |        | 取消 備定           |

#### 2.2 人员列表

即白名单人员管理,【添加新人员】为单个添加白名单人员;【批量添加】为批量添加白名单人员(批量添加人员照片命名格式:姓名,卡号,身份证号.扩展名,如果不填身份证号则为:姓名,卡号.扩展名,如有身份证号没有卡号则为:姓名,,身份证号.扩展名);【批量邀请】是指让相关人员

批量邀请流程.mp4

扫码自己填写个人信息加入白名单,具体操作见视频 ; 【删除 所选】可单个或多个选取人员后同时删除; 【输入搜索内容】可根据姓名、 手机号、身份证号、卡号等填写的相关个人信息搜索相对应的人员; 部门 选择可按分组筛选相关人员列表; 个人信息列表后面的【编辑】可修改个 人相关信息; 【删除】可删除个人信息; 【用户绑定管理】可验证手机号

| 1台 / 人员管理 / 人员列表                                     |                   |     |      |             | exeter X П 🛛 🔘 .     |
|------------------------------------------------------|-------------------|-----|------|-------------|----------------------|
|                                                      |                   |     |      |             |                      |
| Unders人名 HEARDAnn HEARDANN CE HEAPPANE MA入田田内容 2013A | S ∨ Q 1988 ± 1944 |     |      |             |                      |
|                                                      | MC                | 卡号  | 身份证号 | 手机          | 1947:                |
| 002091 1 10 10 10 10                                 |                   |     |      | 17006237906 | NAME BOY PROPOSITION |
| 20 你 ( 1 ) 前往 1 西                                    |                   |     |      |             |                      |
|                                                      |                   |     |      |             |                      |
| 设为管理员                                                |                   |     |      |             |                      |
|                                                      |                   |     |      |             |                      |
|                                                      |                   |     |      |             |                      |
| 如门十些                                                 | 忙去                |     |      |             |                      |
| 即」工品                                                 | A/T作              |     |      |             |                      |
|                                                      |                   |     |      |             |                      |
|                                                      |                   |     |      |             |                      |
| 功能权限                                                 | 用户查看 用户编辑         |     |      |             |                      |
|                                                      |                   |     |      |             |                      |
|                                                      |                   |     | 2    |             |                      |
|                                                      | 人 加设 角 兰 有 人 加设   | 首骊钼 | Į    |             |                      |
|                                                      |                   |     |      |             |                      |
|                                                      | 考勤管理 权限设置         |     | 日志す  | 査看          |                      |

后作为管理员管理后台(不限制管理员数量),权限需主管理员设定。

# 三、考勤管理

## 3.1 考勤记录

设备作为考勤机使用时,设定好考勤规则后,白名单人员刷脸通行记录可作为考勤记录记录在后台,可通过时间、部门、设备来筛选记录并导出记录。

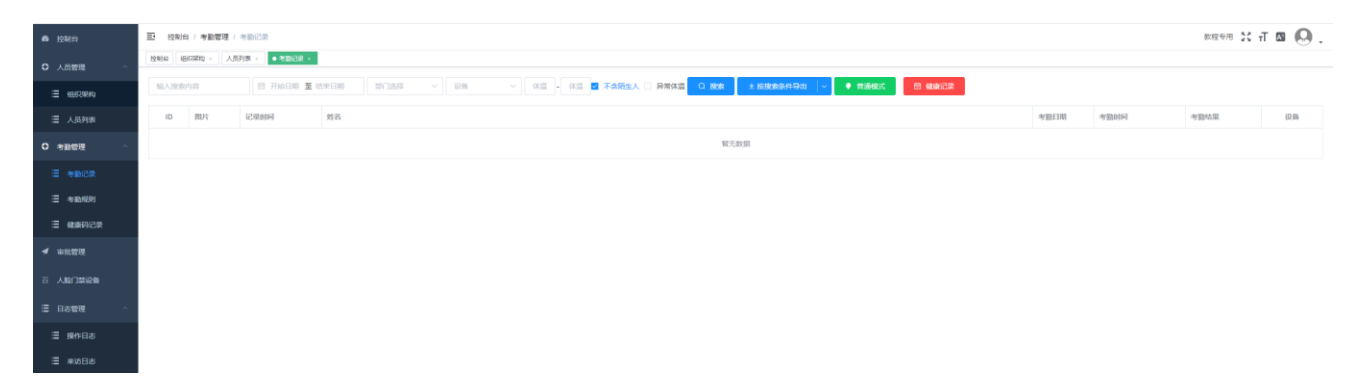

## 3.2 考勤规则

点击【添加规则】可创建新的考勤规则,有固定时间制、轮班制、自由排班可选,固定时间制是指每天工作时段一致(如每周工作五天,早上8 点下班,晚上5点下班,可按下图设置,注意上下班考勤时段不能有重叠)。 <sup>面据时间制额</sup>

| *考勤名称     | 朝八晚五                                                                                                    |    |
|-----------|----------------------------------------------------------------------------------------------------|----|
| 考勤规则 考望   | 勤人员                                                                                                    |    |
| 考勤日期      | 🛛 周一 🔽 周二 🔽 周三 🔽 周四 🔽 周五                                                                                                    |    |
|           | □ 周六 □ 周日                                                                                                    |    |
| * 每日班次    | <ul> <li>→</li> <li>→</li></ul> |    |
| *考勤时间     | © 08:00 - © 17:00                                                                                                    |    |
|           | ☑ 上班打卡                                                                                                    |    |
| *上班考勤时间段  | · · · · · · · · · · · · · · · · · · ·                                                                                                    |    |
| • 下班考勤时间段 | © 16:00 - © 18:00                                                                                                    |    |
| 更多设置へ     |                                                                                                    |    |
| 迟到时间      | 超过此时间算严重迟到                                                                                                    | 分钟 |
| 早退时间      | 超过此时间算严重早退                                                                                                    | 分钟 |

注: 早晚各打卡一次请选一次

☑ 即日生效 取消 提交

轮班制则用于2个班或多个班换班的情况,新建轮班制先填写规则名称, 然后设置对应的轮班制

| 😨 考勤规则 - 智能人脸识别管理 🛛 🗙 | ** *                                                  |                 |
|-----------------------|-------------------------------------------------------|-----------------|
| ← → ♂ @               | 🛛 🔏 zk.ezhangtong.com/manager/#/attendance/rule 🗱 🚥 🏠 | II\ 🗉 🛎 🗭 🦘 👬 🗏 |
| 📄 火狐官方站点 🏮 新手上路 🗎     | 常用网址 10 京东商城                                          | □ 移动设备上的书签      |
| ▲ 控制台                 | 王· 控制台 / 考勤管理 / 考勤规则                                  | 23 т 🛛 🔘 🖕      |
| ◆ 人员管理 ^              |                                                       |                 |
| ∷ 组织架构                | 版加限財 ~ 轮班制考勤 ×                                        |                 |
| 浸 人员列表                | ID 💠 名計 *规则名称 输入规则名称                                  | 操作              |
| ◇ 考勤管理 へ              | 45 we 新建班次 >                                          | 1,周六,周日 修改 删除   |
| : 考勤规则                | 54 转1 排班设置                                            | 修改 删除           |
| 這 考勤记录                | 69 12: 起始斑次: (请先新建班次)<br>起始日期: 自 应得其死后的问题 (维斯派在次日生物)  | 修改 删除           |
| 亞 人脸门禁设备              | 取消 提交                                                 |                 |
| 2 智能电闸                | 共3条 20                                                |                 |
|                       |                                                       |                 |
|                       |                                                       |                 |
|                       |                                                       |                 |

例如:有白班跟晚班这种轮班的,白班时间8:00-16:00,晚班时间: 16:00-24:00,三天白班,三天晚班,一天休息这样轮流的,我们就以在新

## 建班次添加进去,添加好选中对应的班次,选中为白色背景

| 😨 考勤规则 - 智能人脸识别管理 🛪 🗙  | < +           |                             |                        |       | 1000 |                |
|------------------------|---------------|-----------------------------|------------------------|-------|------|----------------|
| ← → ♂ ☆                | 🗊 🔏 zk.ezhang | tong.com/manager/#/attendan | ce/rule                | 驟 … ☆ | lii\ | E 🔹 🕈 🗭 🦘 📑 🗏  |
| 🛅 火狐官方站点 🔸 新手上路 📋      | ] 常用网址 D 京东商城 |                             |                        |       |      | □ 移动设备上的书签     |
| <b>28</b> 控制台          | 正 控制台 / ⇒     | * 规则名称 转班                   |                        |       |      | 28 П 🛛 📿 🔎     |
| ◆ 人员管理 ^               | 控制台 ● 考勤規     | 白班白班白班白班                    | Ⅲ 晚班 休息 新建班次 ∨ 酋       |       |      |                |
| := 组织架构                | 添加规则 ~        |                             | 班次设置                   |       |      |                |
|                        |               | * 班次名称 白班                   |                        | 三次    |      |                |
| 📜 人员列表                 | ID 🔷 名a       |                             |                        |       |      | 操作             |
|                        | 45 WG         | 打卡1 *考勤时间                   | © 08:00 - © 17:00      |       |      | Marata Mara    |
| ✓ 子到官注                 | 40 WC         |                             | ✓ 上班打卡 ✓ 下班打卡          |       |      | PP IOX AUDING: |
| : 考勤规则                 | 54 转          |                             |                        |       |      | 修改 删除          |
|                        |               | • 上班考朝时间段                   | G 戴早可打卡 - G 戴晚可打卡      |       |      |                |
| 浸 考勤记录                 | 69 12         | • THE des Zharto 163        |                        |       |      | 修改删除           |
| 201 1 BA 275 Mar 10 Am |               | 下斑考勤时间段                     |                        |       |      |                |
|                        |               | 记到时间                        | 招讨此时间曾严重记到             | 公钟    |      |                |
| 3 報総由価                 | 共3条 20        | 6416116253                  |                        | 75 77 |      |                |
|                        |               | 早退时间                        | 超过此时间算严重早退             | 分钟    |      |                |
|                        |               | 1 12131-3                   |                        | 5501  |      |                |
|                        |               |                             | 排預沿票                   |       |      |                |
|                        |               |                             | TRATECT                |       |      |                |
|                        |               | 起始班次: 白班 白班                 | 白班 晚班 晚班 晚班 休息         |       |      |                |
|                        |               | 1744 - HE - AND ALC         | (出版)(14275)/2 日 4-355) |       |      | *              |

白班对应的考勤时间设置好后在起始班次选择对应的班次,可以设置这个 班次对应的人员,以及起始时间

| 😨 考勤规则 - 智能人脸识别管理 🛚 🗙 🕂 |                     |                          | 00 10          |   |    |                                         |     |            |            |        |      | x   |
|-------------------------|---------------------|--------------------------|----------------|---|----|-----------------------------------------|-----|------------|------------|--------|------|-----|
| ← → ♂ ☆                 | zk.ezhangtong.com/n | anager/#/attendance/rule |                |   |    | 影 … ☆                                   | \ ⊡ | ۲          | <b>t</b> , | 9      | 11°  | ≡   |
| 🗎 火狐官方站点 🌔 新手上路 📄 常用网址  | JD 京东商城             |                          |                |   |    |                                         | _   |            |            | [] 移动; | 设备上的 | 书签  |
| 叠 控制台     * 规则          | <b>名称</b> 转班        |                          |                |   |    | 【白班】                                    | - 1 | к ж<br>К Ж | τТ         | AX     | 0    | •   |
| ◆ 人员管理 へ 白斑             | 白班 白班 晚期            | 晚班晚班休息                   | 新建班次 ~         | Ē |    | <ul> <li>测试部门</li> <li>研发测试组</li> </ul> |     |            |            |        |      |     |
|                         |                     | 班次设置                     |                |   |    | 王兴贤                                     |     |            |            |        |      |     |
| :二 5日570年179<br>* 研次:   | 名称 白班               | × ○ 休息                   |                |   | ×  | 林国斌                                     |     |            |            |        |      |     |
| 這 人员列表                  |                     |                          |                |   |    | 1967年                                   |     |            | 操          | 乍      |      |     |
| ≠T+t                    | 1 *考勒时间             | © 08:00 - 0              | 9 17:00        |   |    | 黄如建                                     |     |            |            |        |      | - 1 |
| ◇ 考勤管理 ^                | 1 I                 |                          |                |   |    | 陈奇                                      |     | 修          | 汝          | 删除     |      | Ε   |
|                         |                     | ☑ 上班打卡                   | ☑ 下班打卡         |   |    | → 陈xm                                   |     |            |            |        |      |     |
| Ⅲ 考勤规则                  | * 上班考勤时间段           |                          | - 🕒 最晚可        |   |    | ▼ 😑 技术测试组                               |     | 151        | Ø          | 劃除     |      |     |
| := *新记录                 |                     |                          |                |   |    | ✓ 李旺旺                                   |     | 修          | 牧          | 删除     |      |     |
|                         | * 下班考勤时间段           |                          | - 🕒 最晚可        |   |    | ✓ 谢志星                                   |     |            |            | _      | -    |     |
| ○ 人脸门禁设备                |                     |                          |                |   |    |                                         |     |            |            |        |      |     |
|                         | 迟到时间                |                          |                | * | 分钟 | ✓ 胡威                                    |     |            |            |        |      |     |
| 🛛 智能电闸                  |                     |                          |                |   |    | ✓ 金伟                                    |     |            |            |        |      |     |
|                         | 早退时间                |                          |                | * | 分钟 | ✓ 程龙生                                   |     |            |            |        |      |     |
|                         |                     |                          |                |   |    | 学春球                                     |     |            |            |        |      |     |
|                         |                     | 排班设置                     |                |   |    | 黄如建                                     |     |            |            |        |      |     |
| #2%ATT                  |                     | He Dire Dire             | <b>4</b> / 4 自 |   |    | ✓ 土红英                                   |     |            |            |        |      |     |
| (EXC17)                 |                     | NT HEAT HEAT             |                |   |    | □ № ๗                                   |     |            |            |        |      |     |
| 起始日期                    | 期: 🗎 2020-04-03     | (排班将在次日                  | 生效)            |   |    |                                         |     |            |            |        |      | Ŧ   |

晚班也是同样的设置时间方式,休息的直接班次设置里选休息

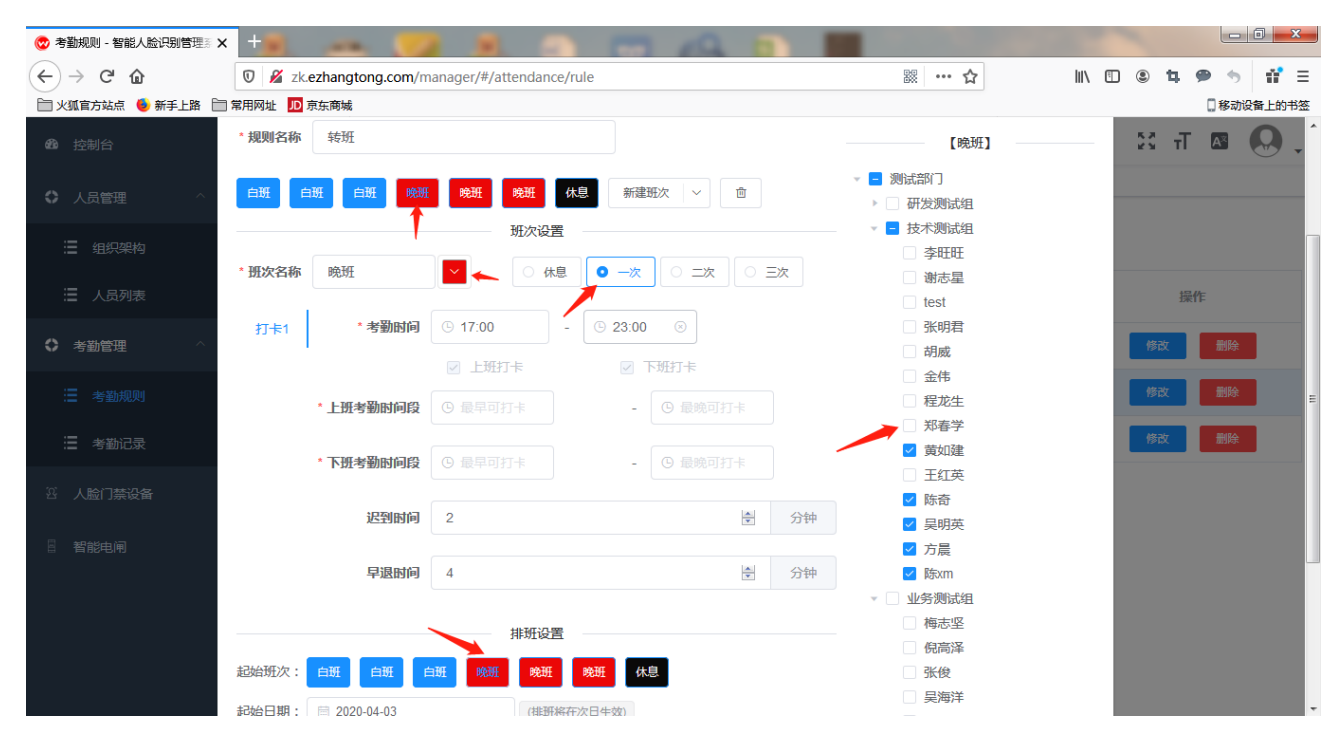

#### 设置好后可以直接点轮班表查看对应人员的班次

| 🧒 考勤规则 - 智能人脸识别管理 📰 | 🗙 📸 1_百度 | 捜索        | ×          | +            |            | -     | 19    |       |       |       |       | 1.7    | -   |      |        | ) <u>x</u> |
|---------------------|----------|-----------|------------|--------------|------------|-------|-------|-------|-------|-------|-------|--------|-----|------|--------|------------|
| (←) → 健 🏠           | 🔽 🔏 zk   | ezhangton | g.com/mana | iger/#/atten | dance/rule |       |       |       | Ę     | ፼ ☆   |       | lii\ C |     | t, 9 | •      | # ≡        |
| 🗍 火狐官方站点 🧕 新手上路 🗍   | 常用网址 」D  | 京东商城      |            |              |            |       |       |       |       |       |       |        |     |      | 8动设备   | 計上的书签      |
| <b>49</b> 6 控制台     | 轮班表      |           |            |              |            |       |       |       |       |       |       | ×      | 23  | тТ   | AR     | 9.         |
| ◆ 人员管理 ^            | 姓名       | 04-16     | 04-17      | 04-18        | 04-19      | 04-20 | 04-21 | 04-22 | 04-23 | 04-24 | 04-25 | 04     |     |      |        |            |
| :■ 组织架构             |          |           |            |              | [日]        |       |       |       |       |       |       | [E     |     |      |        |            |
| : 人员列表              | 李旺旺      | 休息        | 白班         | 白班           | 白班         | 晚班    | 晚班    | 晚班    | 休息    | 白班    | 白班    |        |     | 操作   |        |            |
|                     | 谢志星      | 休息        | 白班         | 白斑           | 白斑         | 晚班    | 晚班    | 晚班    | 休息    | 白斑    | 白班    | -      |     | _    |        | =          |
| ◇ 考勤管理 ^            | test     | 休息        | 白斑         | 白斑           | 白班         | 晚班    | 晚班    | 晚班    | 休息    | 白班    | 白班    |        | 修正  | Ý    | 删除     |            |
| ───考勤规则             | 张明君      | 休息        | 白班         | 白班           | 白班         | 晚班    | 晚班    | 晚班    | 休息    | 白班    | 白班    |        | (St | ×    | 删除     |            |
| :■ 考勤记录             | 梅志坚      | 白斑        | 晚班         | 晚班           | 晚班         | 休息    | 白班    | 白斑    | 白班    | 晚班    | 晚班    |        | 191 | ×    | ALL R. |            |
| 2 人脸门禁设备            | 倪高泽      | 白班        | 晚班         | 晚班           | 晚班         | 休息    | 白班    | 白班    | 白班    | 晚班    | 晚班    |        |     |      |        |            |
| 日 智能电闸              | 张俊       | 白班        | 晚班         | 晚班           | 晚班         | 休息    | 白班    | 白班    | 白班    | 晚班    | 晚班    |        |     |      |        |            |
|                     | 吴海洋      | 白班        | 晚班         | 晚班           | 晚班         | 休息    | 白班    | 白斑    | 白班    | 晚班    | 晚班    |        |     |      |        |            |
|                     | 余丹       | 白班        | 晚班         | 晚班           | 晚班         | 休息    | 白斑    | 白斑    | 白班    | 晚班    | 晚班    |        |     |      |        |            |
|                     | 胡威       | 休息        | 白班         | 白班           | 白班         | 晚班    | 晚班    | 晚班    | 休息    | 白班    | 白班    |        |     |      |        |            |

#### 3.3 健康码记录

当设备为电子哨兵时,所有核验健康码人员的通行记录显示在这里, 包括 ID(所有后台记录顺序编号)、图片(现场抓拍照片)、身份证(脱敏身份 证号)、姓名(脱名显示)、体温(现场抓拍实测体温)、健康码(健康码码色)、 安装地点(设备安装位置可自定义)、核酸时间、核酸结果、行程记录、疫 苗针数、疫苗时间、记录时间、设备(设备名称可自定义)。

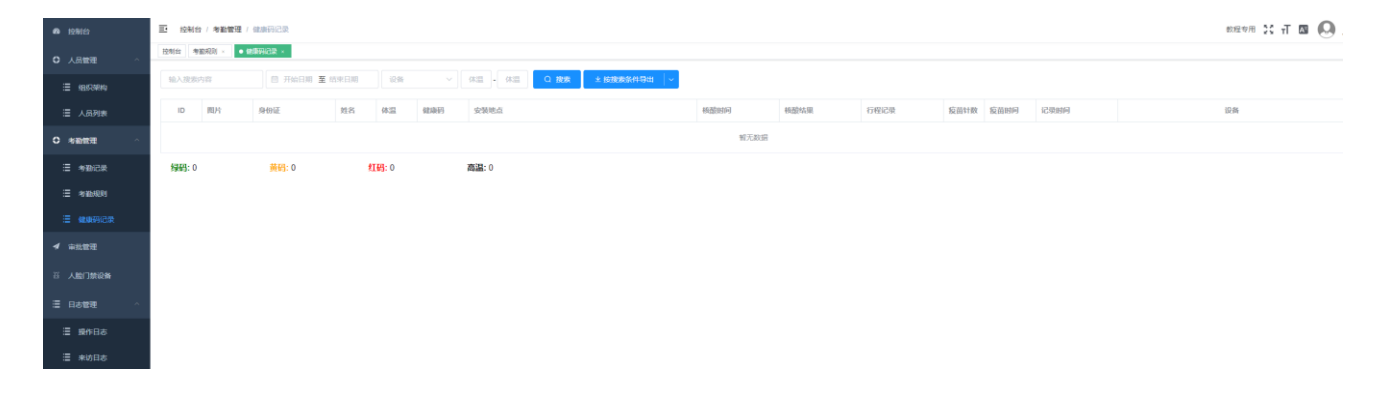

## 四、审批管理

初始有员工、请假、加班、出差、报修等申请审批流程,可自定义增加、删除、修改各种审批流程。

| <ul> <li>12利台</li> </ul>       | 王: 拉制)   | हा १९४४ - अस्ताव - अस्ताव - अस्ताव |      |      |                             |  |  |  |  |  |  |  |
|--------------------------------|----------|------------------------------------|------|------|-----------------------------|--|--|--|--|--|--|--|
| 0 人员管理 へ                       | 120142 1 | NNE SANA · GBHOR · GBHOR · GBHOR · |      |      |                             |  |  |  |  |  |  |  |
| :≡ #8#3###                     | e. 110   | 2.6528                             |      |      |                             |  |  |  |  |  |  |  |
| 這 人员列表                         | ID 0     | 应用                                 | 18/3 | ある   | 操作                          |  |  |  |  |  |  |  |
| O 考别世进 ^                       | 8017     | 四工中調 emptyee appty                 | 0    | 883  |                             |  |  |  |  |  |  |  |
| i = *10122                     | 8018     | 请假中语范定型 Leave apply                | 0    | 8#8  | 000 155901 BW               |  |  |  |  |  |  |  |
| : ● 考勤規則                       | 8019     | 加州中調奶程度 Overtime apply             | 0    | Ball | #W32 ## 259211 ##           |  |  |  |  |  |  |  |
| RENAME E                       | 8020     | 出题中域论程 Business trip apply         | 0    | Bas  | #W32 ## 202221 899          |  |  |  |  |  |  |  |
| <ul> <li>→ with the</li> </ul> | 8021     | 摄修中跳龙程 Repair apply                | 0    | 885  | +19238 <b>941 202011 80</b> |  |  |  |  |  |  |  |
| 百 人脸门禁论者                       |          |                                    |      |      |                             |  |  |  |  |  |  |  |
|                                | 共5条      | 20祭页 > < 1 > 載祖 1 页                |      |      |                             |  |  |  |  |  |  |  |
| - HOBC                         |          |                                    |      |      |                             |  |  |  |  |  |  |  |
| 遭 操作日志                         |          |                                    |      |      |                             |  |  |  |  |  |  |  |

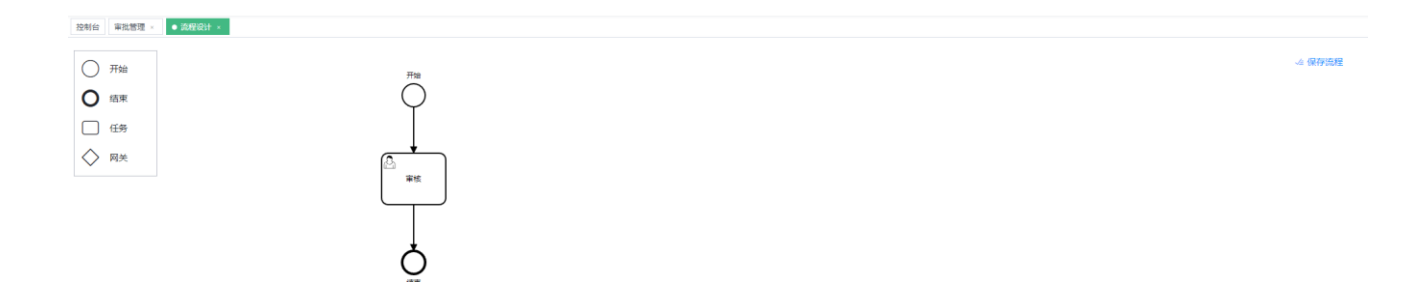

## 五、人脸门禁设备

可绑定新设备、同步人员数据、管理设备(设备各种配置项的更改都在 这里)。

#### 5.1 绑定新设备

点击【绑定新设备】,输入设备名称(任意)、设备序列号(屏幕右下角 SN或在设备后面二维码获取)、密码(默认 123456、如果修改过设备密码需 正确输入密码设备才能连上平台)、设备方向(可选出口入口)、人员管理(选 择有权限开门的白名单人员,可单个选择,也可整组选取),点击提交完成 绑定(如提示"序列号不存在,绑定失败"或"设备已被绑定,绑定失败" 请联系平台管理员)。

| <b>E</b> # | 制台 / 设备管理 / | 人脸门禁设备  |        |           |       |      |      |    |     |
|------------|-------------|---------|--------|-----------|-------|------|------|----|-----|
| 控制台        | ● 人脸门禁设备 ×  |         |        |           |       |      |      |    |     |
| 2          | 绑定新设备       | ▲ 同步人员数 |        |           |       |      |      |    |     |
| ID :       | 设备名称        |         |        |           | 设备序列号 | 设备方向 | 设备状态 |    |     |
|            |             | 编辑      | a tro  |           |       |      |      |    | ×   |
|            |             |         | *设备名称  |           |       |      |      |    |     |
|            |             |         | *设备序列号 |           |       |      |      |    |     |
|            |             |         | * 密码   | 123456    |       |      |      |    |     |
|            |             |         | *设备方向  |           |       |      |      |    |     |
|            |             |         | 人员管理   | 常用配置 设备配置 |       |      |      |    |     |
|            |             |         | 权限人员   | ▼ BS      |       |      |      |    |     |
|            |             |         |        |           |       |      |      |    | _   |
|            |             |         |        |           |       |      |      | 取消 | Ξ.X |

#### 5.2 同步人员数据

点击【同步人员数据】将选取好的白名单人员同步到在线设备(后台上 添加的白名单人员信息存储在云平台,需选择好有权限的白名单人员并保 证设备在线的情况下同步人员数据,白名单人员信息才会下发至设备,点 击此按钮会同步绑定在该帐号下的所有在线设备)。

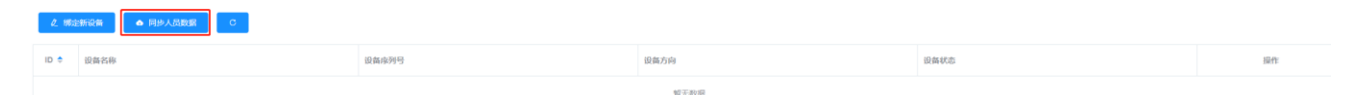

#### 5.3 刷新

点击【刷新】按钮会更新所有设备当前状态(在线或离线)。

| と 博会教授者 ● 阿多人品類類 0 |          |                  |                                         |                         |  |
|--------------------|----------|------------------|-----------------------------------------|-------------------------|--|
| ID 🗢               | 设新名称     | 设备序列号            | 设备状态                                    | 操作                      |  |
| 436                | 公司大门     | cc121e54a2cc8839 | THE THE THE THE THE THE THE THE THE THE | 158 R# ### ###          |  |
| 3030               | 公司大门7寸设备 | 9a483374b3a06032 | - E34                                   | 1937 Rip <b>And B</b> H |  |
| 4165               | cf       | c#6cf0#5ca9e475  | mit                                     | 157 Rip #66 810         |  |

#### 5.4 管理

| 2. 総合部设務 合同分人間数据 C |             |                  |      |             |                |  |
|--------------------|-------------|------------------|------|-------------|----------------|--|
| ID 🗢               | 最新名称        | 设备库列号            | 设备方向 | 49.66.40.05 | 操作             |  |
| 5249               | 8寸旧粵康码公司闸机进 | ce8ea1c9ea4a7126 |      | 723E        | 111 R# 466 860 |  |

点击【管理】按钮进入该设备管理页面(所有设置均需保证设备为在线 状态才能修改),【当前版本】指设备上当前固件的版本号;【设备容量】 斜杠前的数字是指当前设备内白名单的数量,斜杠后的数字表示设备剩余 空间预计可存储白名单数量;【开门】当设备连接有门禁或闸机时,点击 开门按钮可远程控制开门;【布防】当设备连接有报警设备时,点击布防 按钮可远程开启报警功能,点撤防则关闭报警功能;【简体中文】可切换 设备为简体中文、繁体中文、英文、日文;【设备人员管理】可对当前设 备的白名单人员进行添加、删除、同步等操作;【清空人员数据】指删除 该设备内所有白名单人员的信息;【重启设备】关闭设备后重新启动设备; 【恢复出厂】将设备内的配置信息和状态恢复到默认设置(此操作会清空白 名单信息);【修改设备密码】可修改绑定设备时的密码(默认:123456), 点击修改设备密码,输入新密码后点击确定修改完成修改;【上传升级文 件】点击上传升级文件按钮,选择本地升级包可远程升级设备软件;【设 备日志查看】可查看设备最后 3000 行的日志;【报警日志】当设备开启布 防时,检测到的所有报警记录均显示在日志里。

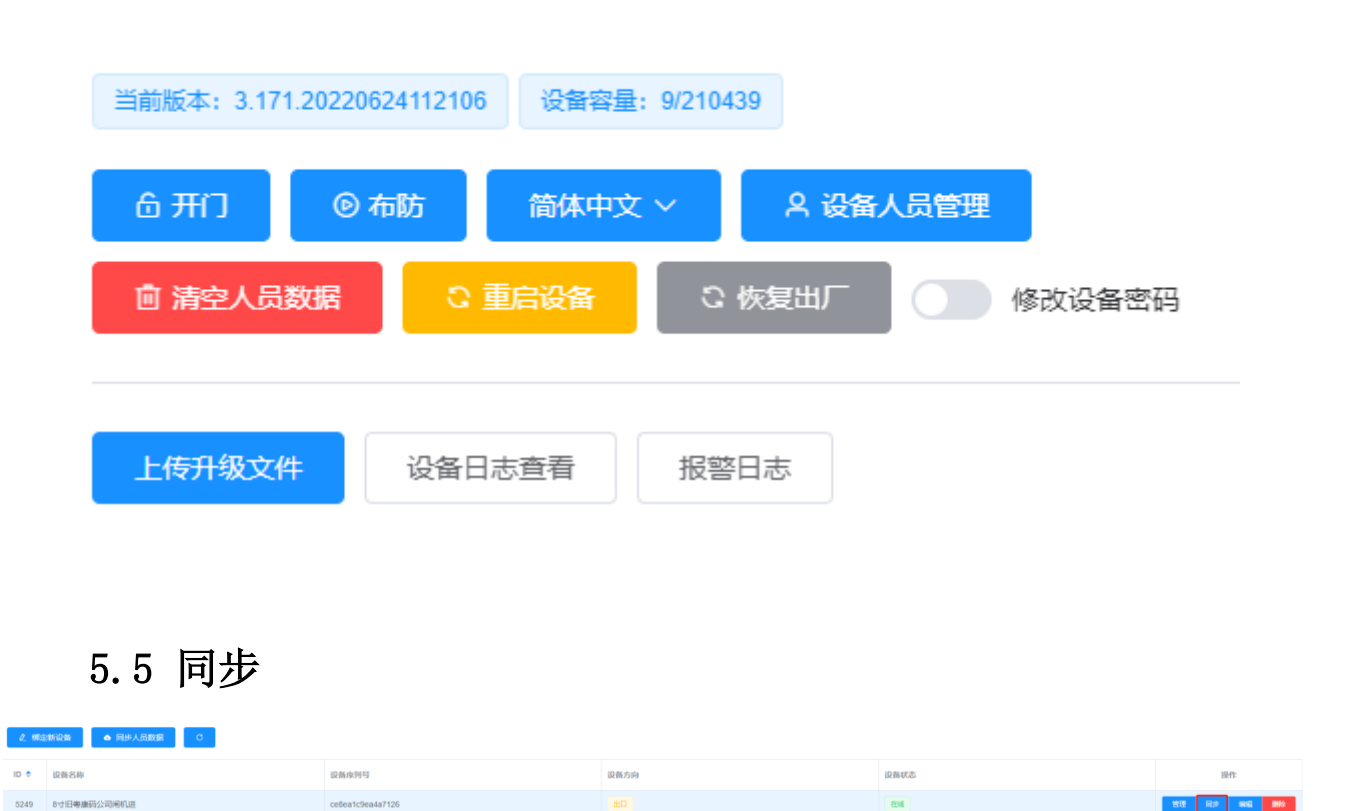

设备管理

点击【同步】按钮将当前设备设置的白名单人员信息同步到设备中, 与【同步人员数据】功能一样,区别在于【同步】是同步单台设备,【同 步人员数据】是同步当前帐号下的所有设备(设备在线才能同步成功)。

## 5.6 编辑

编辑

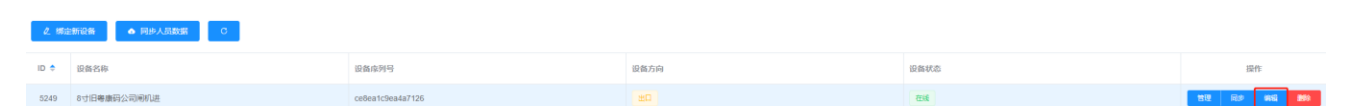

点击【编辑】按钮打开设备编辑页面,此处可修改设备名称、设备方向、 人员管理、常用配置、设备配置、健康码配置(此项考勤设备没有,电子哨 兵才有)。

| 辑      |                                                               |
|--------|---------------------------------------------------------------|
| * 设备名称 | 8寸旧粵康码公司闸机进                                                   |
| *设备序列号 | ce8ea1c9ea4a7126                                              |
| *设备方向  | <ul> <li>● 出□</li> <li>○ 入□</li> </ul>                        |
|        | 用配置 设备配置 健康码配置                                                |
| 权限人员   | <ul> <li>▶ ■ 邦圣组</li> <li>▶ ○ 张家组</li> <li>▶ ○ 李家組</li> </ul> |
|        | <ul> <li>▶ □ 王家组</li> <li>▶ □ 赵家组</li> <li>▶ □ 姓家伯</li> </ul> |
|        | ▶ □ 1285-31<br>▶ □ 人脸库                                        |
|        |                                                               |
|        |                                                               |

5.6.1 【人员管理】可添加删除该设备的白名单人员(勾选增加,取消 勾选删除),勾选好相关人员后点击提交完成修改。

|           | * 设备名称  | 8寸旧粵)   | 康码公司闸机进   |       |  |
|-----------|---------|---------|-----------|-------|--|
|           | * 设备序列号 | ce8ea1c | 9ea4a7126 |       |  |
|           | * 设备方向  | ● 出口    |           |       |  |
|           | 人员管理常用  | 配置      | 设备配置      | 健康码配置 |  |
|           | 设备状态    | 显示开     | 关状态 🛿     |       |  |
|           | 考勤人脸图片  | ☑ 上传人!  | 检图片 🕑     |       |  |
|           | *设备考勤功能 | ● 考勤    | ○ 不考勤     | 0     |  |
| 5.6.2【常用四 | 記置】     |         |           |       |  |

[设备状态]可设置显不显示设备的开关状态; [考勤人脸图片]可设置抓拍的人脸照片是否上传; [设备考勤功能]设置该设备的出入记录是否计入考勤结果。

| 人员管理常常    | 配置 设备配置 健康码配置<br>         |         |
|-----------|---------------------------|---------|
| * 时区      | UTC + 8.0 北京、香港特別1 ~ 24时制 | 12时制    |
| * 设备密码    | 123456                    |         |
| * 高屏时间    | - 15 +                    |         |
| * 人脸识别率阀值 | - 500 +                   |         |
| *身份证识别率阀  | - 300 + 0                 |         |
| 值         |                           |         |
| 设备静音      |                           |         |
| 设备音量      |                           | о——     |
| *关闭延时秒数   | - 1 +                     |         |
| 设备二维码     | 0                         |         |
| 记录校验      |                           |         |
| 活体识别      | 0                         |         |
| 测温开关      |                           |         |
| 温度模式      | <b>℃</b> °F               |         |
| 报警温度      | 37.3                      | °C      |
| 人脸模式      | 人脸 测温 口罩检测 口罩检测           | 则+识别    |
| 检测间隔      | - 3 +                     |         |
| 安装位置      | 室内 室外                     |         |
| 开门方式      | 刷卡 人脸 人脸加刷卡 人脸            | 成刷卡 🛛 🛛 |
| 扩展设备      | 扩展板 市根支持                  |         |

5.6.3【设备配置】

[时区]可修改当前设备的时区和时段;

[设备密码]是当前设备的密码(默认:123456,可在管理页面修改,此 处不能修改,需正确输入密码设备才能连接平台);

[亮屏时间]指镜头前无人脸时屏幕点亮的时间,到设定时间检测不到 人脸则息屏,如时间设置为0时则屏幕常亮;

[人脸识别率阀值]指通过识别人脸比对白名单库的阀值,范围为 0<sup>~</sup>1000,默认为 500,如将白名单人员误认为他人时可调高阀值,如白名单 人员不能识别可调低该阀值;

[身份证识别阀值]指通过刷身份证进行人证比对时的阀值,范围为 0<sup>~</sup>1000,由于一般身份证的照片可能时间比较久,和当前人脸的差异较大, 所以默认阀值设置的较低,一般为 300,如果会误认可调高该阀值;

[设备静音]开启后设备扬声器为静音状态;

[设备音量]调整设备扬声器音量大小,范围为0~100,默认为80;

[关闭延时秒数]指设备连接门禁或闸机时关闭门延时的秒数;

[设备二维码]打开后可将二维码显示在设备屏幕上,健康码设备显示 的二维码通过微信小程序"e掌通智控"扫一扫打开后为健康码配置项,普 通考勤设备显示的二维码可通过微信小程序"e掌通智控"扫一扫扫码开门 (此项更改需重启设备才生效);

[记录校验]开启后会校验记录,防止第三方抓包伪造记录;

[活体识别]开启或关闭活体检测功能(此项更改需重启设备才生效); [测温开关]开启或关闭设备的测温功能; [温度模式]可设置设备温度采用摄氏度或华氏度为单位;

[报警温度]设置设备报警温度,当实时测温结果超出设定的温度会报 警声提示且不开门(连接门禁或闸机时);

[人脸模式]可选人脸、测温、口罩检测、口罩检测+识别四种模式,人 脸模式下可正常识别戴口罩或不戴口罩的人脸,不戴口罩不会提醒佩戴口 罩,考勤机在此模式下白名单人员刷人脸比对底库成功可通行,电子哨兵 在此模式下可刷身份证、扫健康码、白名单刷人脸核验健康码信息成功可 通行;测温模式下白名单或陌生人测温合格可通行;口罩检测模式下只检 测通行的人员有没佩戴口罩,有佩戴口罩则放行,不佩戴口罩则提示请佩 戴口罩;口罩检测+识别模式下如通行人员不佩戴口罩则提示"请佩戴口罩" 且禁止通行,如通行人员有佩戴口罩,考勤机则正常识别人脸比对底库成 功可通行,电子哨兵可刷身份证、扫健康码、白名单刷人脸核验健康码信 息成功可通行;

[检测间隔]识别人脸的间隔时间,默认为3秒;

[安装位置]可选室内室外,选室内为正常工作模式,选室外模式会强制修改测温的高温和低温到正常范围内;

[开门方式]可选刷卡、人脸、人脸加刷卡、人脸或刷卡(默认为此项), 一般做为考勤机使用时才用。刷卡模式下只能刷卡,不能刷脸通行;人脸 模式下只能刷人脸,不支持刷卡通行;人脸加刷卡模式既要刷脸又要刷卡 才能通行;人脸或刷卡模式下既可刷脸也可刷卡通行;需注意更改开门方 式后要重新同步人员信息才能生效;

[扩展设备]当设备外接韦根或其它设备时需开启相关功能;

# 六、日志管理

## 6.1 操作日志

显示所有管理员或用户在该公司后台下所有的操作记录,可通过关键 字、日期、部分筛选。

## 6.2 来访日志

显示该公司内所有通过平台邀请、登记,通过设备通行的访客记录, 可通过关键字、日期、部门、登记类型筛选。